# Department of Administrative Services

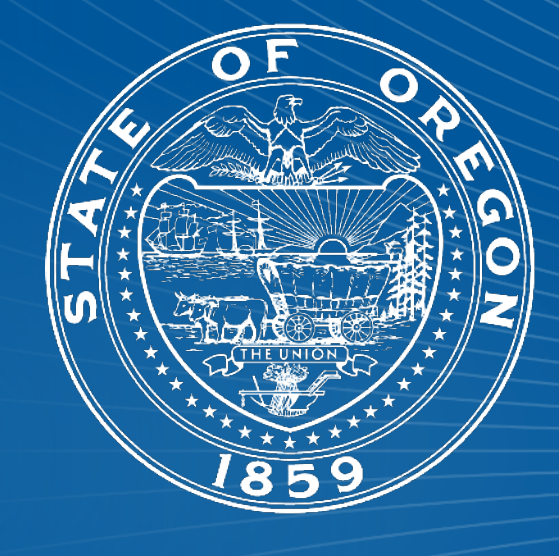

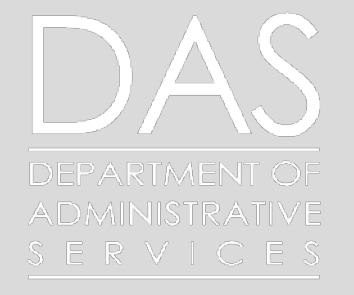

Oregon Forward, Statewide Price Agreements & OregonBuys

Agenda

- Oregon Forward Contractor Scenario
- Oregon Forward & The Buy Decision
- Verifying Oregon Forward Contractor availability

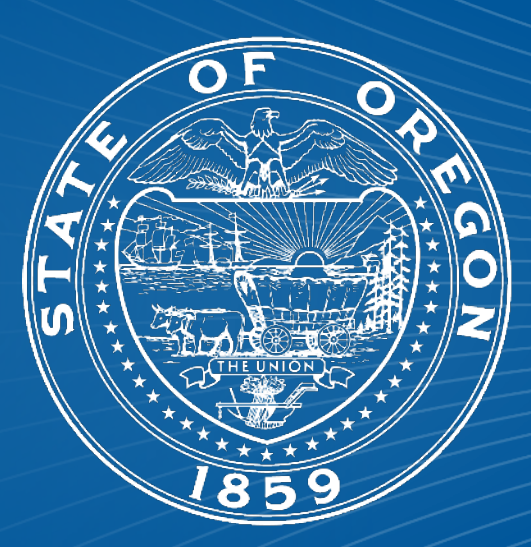

Finding Oregon Forward Contractors and more information in OregonBuys

Oregon Forward and DAS Price Agreements

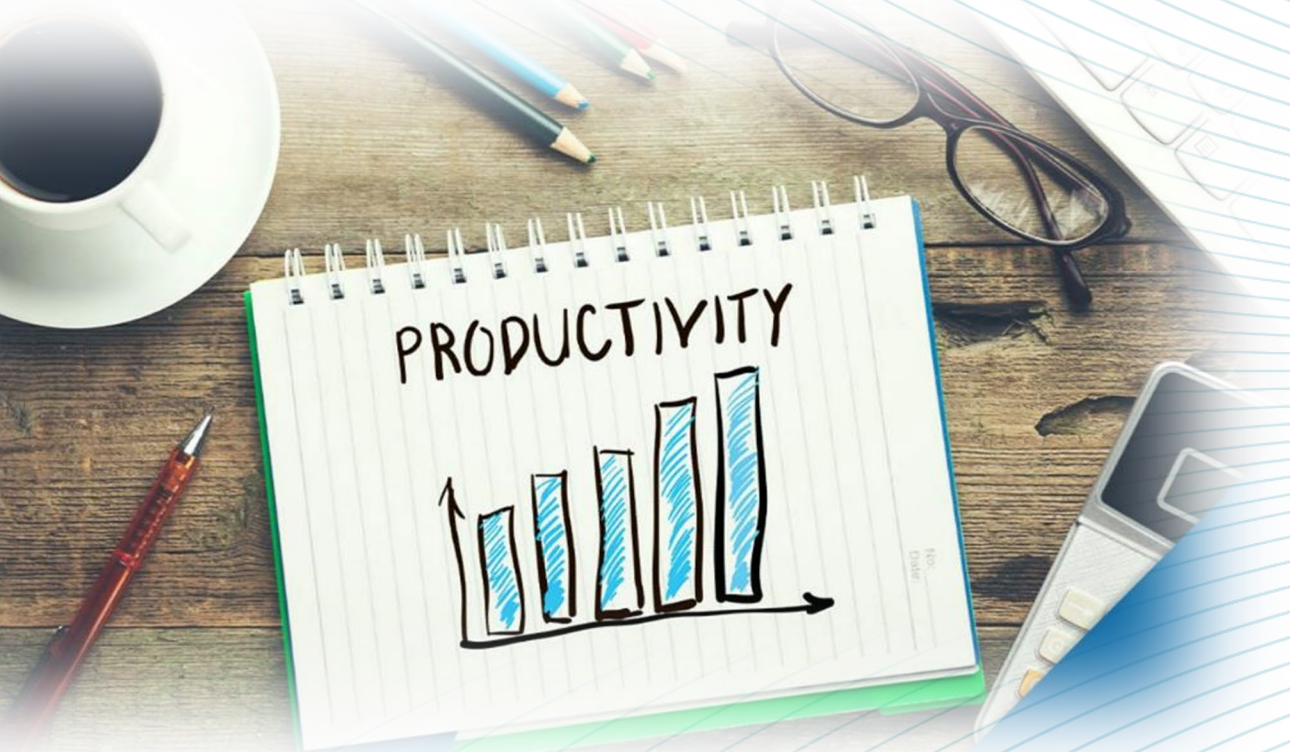

## Oregon Forward Contractors

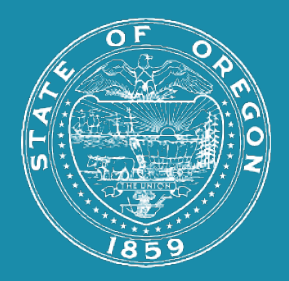

#### SCENARIO: You receive a requisition to obtain new first aid kits.

#### **STEPS:**

1.) Follow the Buy Decision to determine if a Oregon Forward Contractor can provide first-aid kits.

2.) Use the Oregon Forward Program page to determine availability.

3.) If available, proceed to use OregonBuys to obtain additional program details via additional resources such as the Buyers Guide.

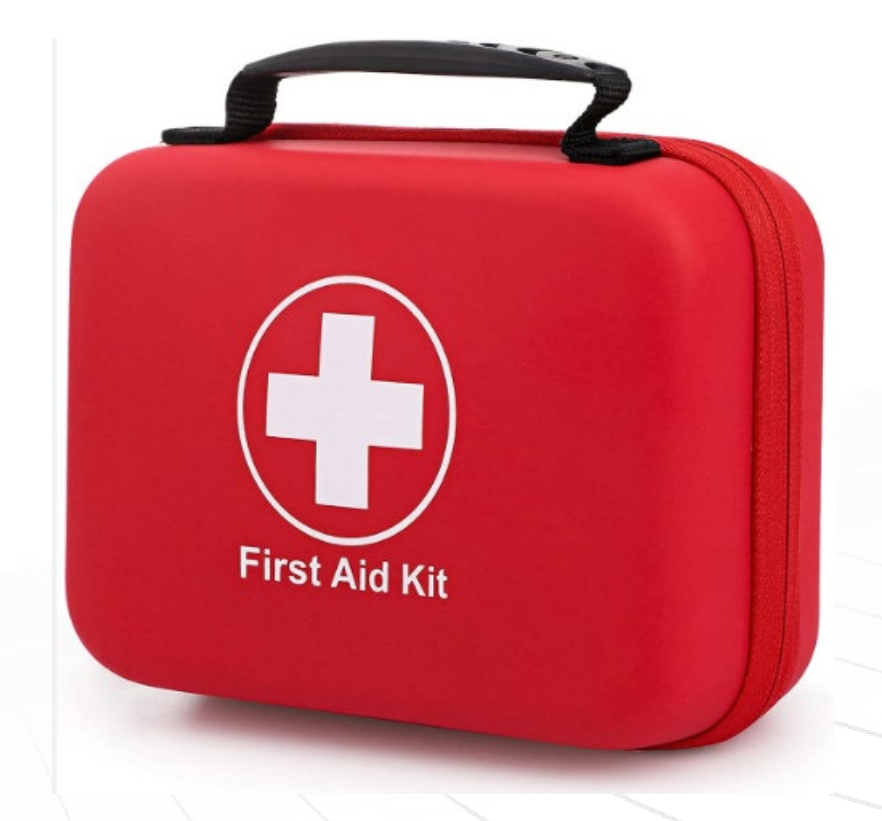

### Oregon Forward & Statewide Price Agreements

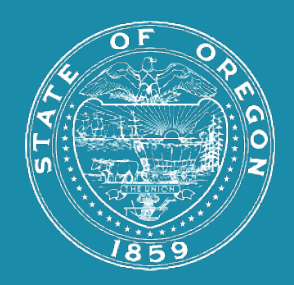

## Buy Decision Priority

ment

**1** 

5

 $\leftarrow$ 

ORS

Agencies must consider Oregon Forward Contractors as part of the Buy Decision before going out to the open market OAR 125-247-0200

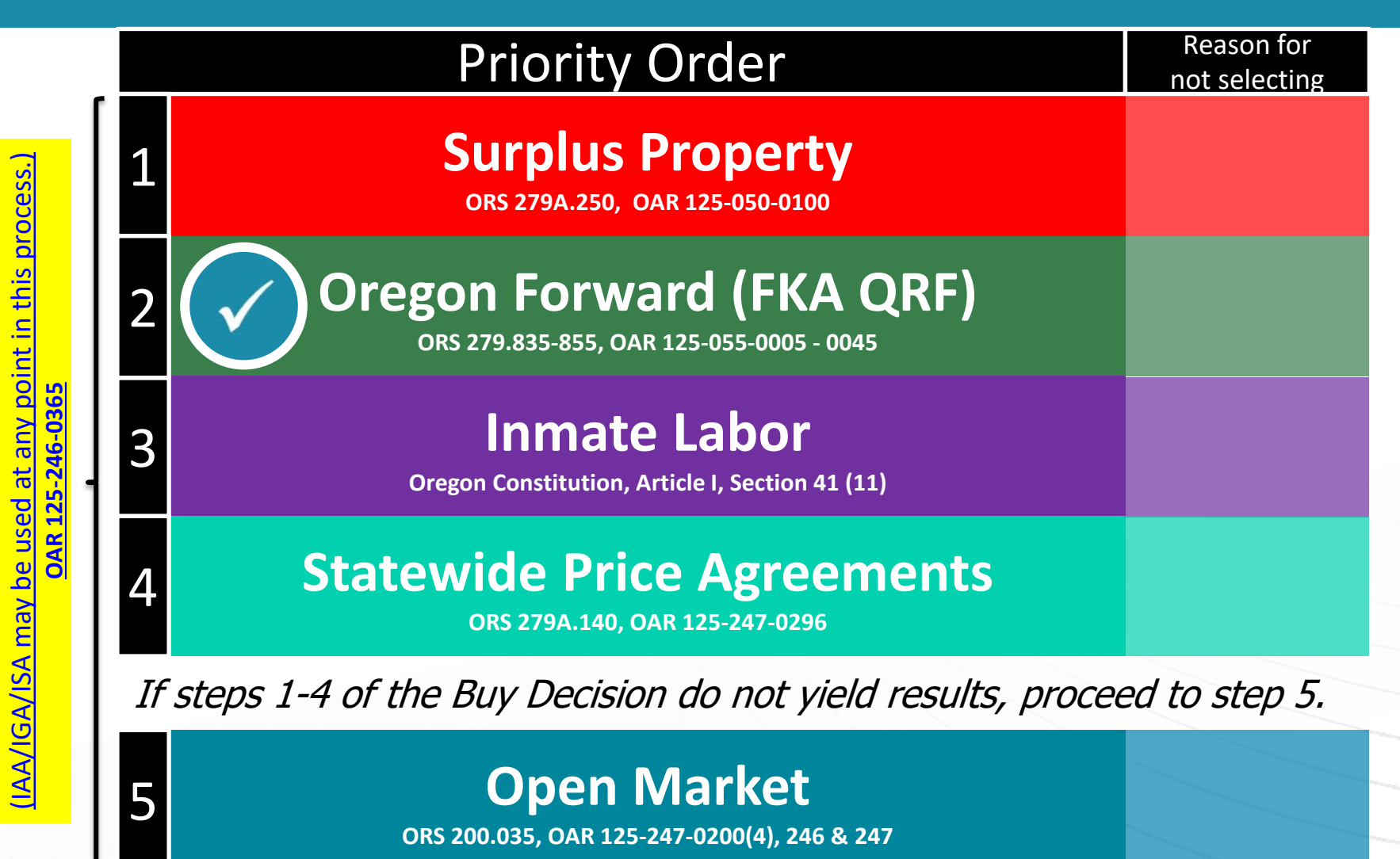

### Locating Oregon Forward Contractors

![](_page_5_Picture_1.jpeg)

# Two Steps to find more OFC Info:

#### www.oregon.gov/das/procurement/pages/oregonforward.aspx

![](_page_5_Picture_4.jpeg)

#### www.oregonbuys.gov Bid Solicitation 🗸 📿 Advanced **Supplier Registration** OregonBuys Welcome to OregonBuys! This new web-based eProcurement system will automate the state of Oregon's procurement process. The easy to use system will create efficiencies and transform the way the state does business. (NOTE: Access to this system is restricted to authorized users only. See the System Use Notification below for more details.) MORE INFORMATION

## Oregon Forward Contractors

![](_page_6_Picture_1.jpeg)

https://ofp.dasapp.Oregon.gov/Search

| UASI | Oregon Forward Program Home Procurement Links • Feedback Search Q |
|------|-------------------------------------------------------------------|
|      | Search Oregon Forward Contractors                                 |
|      | Filter By Oregon Forward Contractors                              |
|      | Filter By Service or Product                                      |
|      | Filter By County                                                  |
|      | Reset Filter Expand All Collapse All                              |
|      | Alternative Services, Inc.                                        |
|      | Bay Area Enterprises, Inc.                                        |
|      | Blind Enterprises of Oregon                                       |
|      | 😝 BlueSun, Inc.                                                   |
|      | Community Access Services                                         |
|      | Cornerstone Associates, Inc.                                      |
|      | DePaul Industries                                                 |
|      | Diversified Abilities                                             |
|      | e Galt Foundation                                                 |
|      | Garten Services Inc                                               |

The state of Oregon How you know w

OREGON.GOV Home - OregonBuys - Public Records Contact Us - Events -

![](_page_7_Picture_2.jpeg)

State Procurement Services Department of Administrative Services

#### Oregon Forward Program

The Oregon Forward Program, formerly known as the QRF Program, fulfills a state law supporting meaningful work opportunities for Oregonians living with physical, mental, and developmental disabilities. Through a network of qualified nonprofit contractors, a uniquely skilled and diverse workforce is trained and employed to provide goods and services procured by state and local government agencies.

| OPEN                            |                                  |                                                 | 2024 Showcase                                        |
|---------------------------------|----------------------------------|-------------------------------------------------|------------------------------------------------------|
| Information                     | Forms                            | Cost Workbooks                                  | Procurement List                                     |
| Laws that Authorize the Program | Oregon Forward Program           | Goods                                           | Search our list of providers, products, and services |
| Temporary Staffing Services     | Application                      | Janitorial and Ground Maintenance               |                                                      |
| Guidance for State Agencies     | Disability Documentation         | 0                                               | Search Now                                           |
| Independent Auditor Guidelines  | Competitive Employment Statement | Services by the Hour (10 or Fewer<br>Positions) |                                                      |

Q

![](_page_8_Picture_0.jpeg)

#### **Oregon Forward Program Procurement List**

![](_page_8_Picture_4.jpeg)

Scott has worked on the Relay Resources Janitorial team for more than 15 years and is now a Lead Janitor at the Portland International Airport (PDX). Scott does a wide variety of tasks at the airport each week: He could be working outside, covering bathroom routes, restocking supply closets, or cleaning the air traffic control tower. "I like to help our customers at PDX with a sympathetic approach, always being courteous and polite," Scott says. "And as a Lead Janitor, I get to train people, and it shows a potter side of me. I want to make new ignitizes feel the way I did when I started, nut them at ease." Scott says he's proud to be on his team because

| Search Oregon Forward Contractors                               |
|-----------------------------------------------------------------|
| Filter By Oregon Forward Contractors                            |
| Filter By Service or Product                                    |
| Filter By County                                                |
| Reset Filter Expand All Collapse All                            |
| + Alternative Services, Inc.                                    |
| + Bay Area Enterprises, Inc.                                    |
| Blind Enterprises of Oregon PRO TIP:                            |
| BlueSun, Inc. Navigate directly to this                         |
| Community Access Services Oregon Forward Contractor             |
| Cornerstone Associates, Inc. Search Page by using the URL above |
| DePaul Industries and bookmark to your browser                  |
| Diversified Abilities                                           |
| + Galt Foundation                                               |
| Garten Services. Inc.                                           |

![](_page_10_Picture_0.jpeg)

![](_page_11_Picture_0.jpeg)

| Filter by Ore | egon Forward Contractor ~    |              |          |            |                                                  |
|---------------|------------------------------|--------------|----------|------------|--------------------------------------------------|
| First Aid Su  | pplies & AEDs                | •            |          |            |                                                  |
| Marion        | ~                            |              |          |            |                                                  |
| Reset Filter  | Expand All Collapse A        | II           |          |            |                                                  |
| e Roc         | west Training Company, Inc   | С.           |          |            |                                                  |
| Mor           | E Info<br>First Aid Supplies | s & AEDs     |          |            | Johanna Christian                                |
|               | A                            | dditional in | formatio | on beyond  | 971-273-0569<br>officecoord@rockwesttraining.com |
|               | th                           | is Oregon F  | orward   | Contractor | Starla Hirschkorn                                |
|               |                              | verificatio  | on and c | ontact     | 971-273-0569<br>director@rockwesttraining.com    |
|               |                              | information  | can be   | found on   |                                                  |
| Expand All    | Collapse All                 | Ore          | gonBuys  |            | and the second                                   |
|               |                              | www.ore      | egonbuy  | s.gov      |                                                  |
|               |                              |              |          |            | S. Shine                                         |

Finding Oregon Forward in OregonBuys

![](_page_13_Picture_1.jpeg)

### Oregon Forward Contractors

![](_page_14_Picture_1.jpeg)

### OregonBuys website search

#### http:www.oregonbuys.gov

![](_page_14_Picture_4.jpeg)

![](_page_15_Picture_0.jpeg)

Sign In

# OregonBuys

Welcome to OregonBuys! This new web-based eProcurement system will automate the state of Oregon's procurement process. The easy to use system will create efficiencies and transform the way the state does business. (NOTE: Access to this system is restricted to authorized users only. See the System Use Notification below for more details.)

MORE INFORMATION

PRO-TIP: An OregonBuys user log-in IS NOT needed to search OregonBuys

**Step 1:** From the OregonBuys homepage, scroll down...

Supplier Activities

://oregonbuys.gov/bso/#public-bulleti

www.oregonbuys.gov

Important Links

![](_page_16_Picture_0.jpeg)

#### Rockwest

Blankets

Advanced

Supplier Registration Sign In

U.S. Government and State of Oregon information. Unauthorized access, use, or modification of this system or of data contained herein may constitute a violation of ORS

, ... excess of the authority, may be subject to penalties, fines or, imprisonment. By logging into the system, you acknowledge that you are

Oregon may conduct monitoring activities without notice. For additional information see our Terms of Use document.

Ξ

Active Blankets

Browse active Blankets.

ne system. The state of

**Supplier Activities** 

![](_page_16_Picture_10.jpeg)

**Complete Registration** Complete registration here to begin using OregonBuys. Vendors, please read this disclaimer prior to completing registration.

![](_page_16_Picture_12.jpeg)

**Open Bids** Browse open bid opportunities.

![](_page_16_Picture_14.jpeg)

| Document Type: Diankets |   |                        |   | Match             | Criteria:            |
|-------------------------|---|------------------------|---|-------------------|----------------------|
| Blanket #               |   | Alternate ID           |   | Description       |                      |
| Vendor Name             |   | Organization           |   | Department        |                      |
|                         |   | Select Organization    | ~ | Select Department |                      |
| Buyer                   |   | Bid Number             |   |                   |                      |
| Select Buyer            | ~ |                        |   | Note: We can i    | now                  |
| Expiration Date From    |   | Expiration Date To     |   | perform a versi   | <mark>on of a</mark> |
|                         |   |                        |   | "Advanced Sea     | arch" 1              |
| Type Code               |   | Item Description       |   | "Blankets" ins    | ide of               |
| Select Type Code        | ~ |                        |   | OregonBuys wh     | nich wi              |
| NIGP Class              |   | NIGP Class Item        |   | help us locate (  | <b>Oregor</b>        |
| Select NIGP Class       | ~ | Select NIGP Class Item | ~ | Forward Contra    | actors.              |
|                         |   | Search Clear           |   |                   |                      |
|                         |   | Search                 |   |                   |                      |

| Document Type: Blankets       | Ň                                  | ·                                              | from the Organization           |
|-------------------------------|------------------------------------|------------------------------------------------|---------------------------------|
| Blanket #                     | Alternate ID                       |                                                | drop-down menu                  |
| Vendor Name                   | Organization                       | Administrativo Sonvisos                        | Department<br>Select Department |
| Ruver                         |                                    |                                                | Select Department               |
| Select Buyer                  | Crook County Crook County          | gricultural Extension Service                  | District                        |
| Expiration Date From          | Crooked River F                    | Ranch RFPD                                     |                                 |
|                               | Crow-Applegate<br>Crystal Springs  | Water District                                 | 0                               |
| Type Code<br>Select Type Code | Curry County                       | ublic Transit District                         | V                               |
| NIGP Class                    | Curry County S<br>Curry Public Lib | oil & Water Conservation Dis<br>prary District | trict                           |
| Select NIGP Class             | ✓ Dallas Commur<br>Dallas School D | nity School<br>istrict No. 2                   |                                 |
|                               | DAS On-Behalf<br>David Douglas     | Of<br>School District                          |                                 |
|                               | Dayton School<br>Department of     | District #8<br>Administrative Services         | <b>v</b>                        |

![](_page_19_Picture_0.jpeg)

![](_page_20_Figure_0.jpeg)

| 7562   ORFWD/QRF<br>COMPLETE MAIL<br>SERVICES -<br>PRESORT/BARCO<br>DE/METERING/H<br>ANDWORK   Garten Services<br>Inc   \$44,495.98   Department of<br>Administrative<br>Services   3PS - Sent   08/01/2007   12     5758   ORFWD/QRF<br>Price<br>Agreement/<br>Prescription<br>Eyeglasses /<br>Laurel Hill<br>SWEEP   ORFWD/QRF<br>Price<br>Agreement/<br>Prescription<br>Eyeglasses /<br>Laurel Hill<br>SWEEP   Image: Complexity of the services of the services of the s | acurement System | ORFWD/QRF<br>Price Agreement<br>/ Confidential<br>Records<br>Destruction /<br>Garten     | Garten Services<br>Inc                                           | \$201,461.91                         | Department of<br>Administrative<br>Services | 3PS - Sent            | 11/21/2018 | 11/20/2028 |
|----------------------------------------------------------------------------------------------------|------------------|------------------------------------------------------------------------------------------|------------------------------------------------------------------|--------------------------------------|---------------------------------------------|-----------------------|------------|------------|
| 5758   ORFWD/QRF<br>Price<br>Agreement/<br>Prescription<br>Eyeglasses /<br>Laurel Hill<br>SWEEP   Laurel H   Step 7: Click the "3438"<br>Blanket # link to get more info   08/01/2015   08/01/2015   08/01/2015     V   ORFWD/QRF   Rockwest<br>Training   For the the the the the the the the the the                                                                                                    | 7562             | ORFWD/QRF<br>COMPLETE MAIL<br>SERVICES -<br>PRESORT/BARCO<br>DE/METERING/H<br>ANDWORK    | Garten Services<br>Inc                                           | \$44,495.98                          | Department of<br>Administrative<br>Services | 3PS - Sent            | 08/01/2007 | 12/31/2028 |
| Rockwest Training Department of                                                                                                    | 5758             | ORFWD/QRF<br>Price<br>Agreement/<br>Prescription<br>Eyeglasses /<br>Laurel Hill<br>SWEEP | Laurel F<br>Center Blanke                                        | <b>5 7:</b> Click t<br>t # link to ; | he <b>"34</b><br>get moi                    | <b>38"</b><br>re info | 08/01/2015 | 05/31/2026 |
| 3438 First Aid Supplies<br>and AED's Company, Inc. &<br>Material<br>Creations \$25,660.75 Administrative<br>Services 3PS - Sent 03/03/2014 04                                                                                                    | 3438             | ORFWD/ QRF<br>First Aid Supplies<br>and AED's                                            | Rockwest<br>Training<br>Company, Inc. &<br>Material<br>Creations | \$25,660.75                          | Department of<br>Administrative<br>Services | 3PS - Sent            | 03/03/2014 | 04/02/2028 |

| 👂 DASH - Home 🛛 🚯 DAS -   | Home 🛛 🔹 DAS PS Training Tim                           | CertExamResult.xlsx       | Vid State of Oregon: De    | 📋 Grant Info | Sustainability Reso | u 🛔 Department of Adn  | n 🕒 What is a RACI m | atr 🕨 Drafting and Negoti             | >  |
|---------------------------|--------------------------------------------------------|---------------------------|----------------------------|--------------|---------------------|------------------------|----------------------|---------------------------------------|----|
|                           |                                                        |                           |                            |              |                     |                        |                      |                                       |    |
| ΙΒΕΡΟΝΟ                   | IVC                                                    |                           |                            |              |                     |                        |                      |                                       |    |
| DREGUND                   |                                                        |                           |                            |              |                     |                        |                      |                                       |    |
| errocurement Sys          | stem                                                   |                           |                            |              |                     |                        |                      |                                       |    |
|                           |                                                        |                           |                            |              |                     |                        |                      |                                       |    |
|                           |                                                        |                           |                            |              |                     |                        |                      |                                       |    |
| Master Blanket            | Purchase Order 3438                                    |                           |                            |              |                     |                        |                      |                                       |    |
| Master Dialitet           | Fulchase of del 5450                                   |                           |                            |              |                     |                        |                      |                                       |    |
|                           |                                                        |                           |                            |              |                     |                        |                      |                                       |    |
| Header Informat           | ion                                                    |                           |                            |              |                     |                        |                      |                                       |    |
|                           |                                                        |                           |                            |              |                     |                        |                      |                                       |    |
| Purchase Order<br>Number: | 3438                                                   |                           |                            | R            | elease Number:      | 0                      | Short Description:   | ORFWD/ QRF First Aid Supplies and AED | 's |
| Status:                   | 3PS - Sent                                             |                           |                            | P            | urchaser:           | Rena Montes            | Receipt Method:      | Quantity                              |    |
| Fiscal Year:              | 2021                                                   |                           |                            | P            | ю Туре:             | Blanket                | Minor Status:        |                                       |    |
| Organization:             | Department of Administrative Ser                       | rvices                    |                            |              |                     |                        |                      |                                       |    |
| Department:               | 107090 - Procurement Services                          |                           |                            | L            | ocation:            | 003 - Services         |                      |                                       |    |
| Alternate ID:             |                                                        |                           |                            | E            | ntered Date:        | 12/10/2020 12:20:01 AM |                      |                                       |    |
| Days ARO:                 | 0                                                      |                           |                            | R            | tetalnage %:        | 0.00%                  | Discount %:          | 0.00%                                 |    |
| Release Type:             | Direct Release                                         |                           |                            |              |                     |                        |                      |                                       |    |
| Contact Instructions:     | Rena Montes 503-503-1246/ See a                        | attachments for Contacts, | terms, conditions, and cos | ts           | <b>Step</b>         | <b>8:</b> Additi       | onal det             | ails and                              |    |
| Print Format:             |                                                        |                           |                            |              |                     |                        |                      |                                       |    |
| Agency Attachments        | Executed 3438 Amendment 12                             | a & AED'a                 |                            |              | Inform              | ation for              | Oregon               | Forward                               |    |
|                           | Executed 3438 Amendment 1                              | S & ALD S                 |                            |              | Contra              | ctors ca               | n he for             | ind in the                            |    |
|                           | Executed 3438 Amendment 2<br>Executed 3438 Amendment 3 |                           |                            |              | Contra              |                        |                      |                                       |    |
|                           | Executed 3438 Amendment 4                              |                           |                            |              | Agenc               | y Attach               | <mark>ments s</mark> | section                               |    |
|                           | Executed 3438 Amendment 5<br>Executed 3438 Amendment 6 | <b>)</b>                  |                            |              |                     | <b>,</b>               |                      |                                       |    |
|                           |                                                        |                           |                            |              |                     |                        |                      |                                       |    |
|                           |                                                        |                           |                            |              |                     |                        |                      |                                       |    |
|                           |                                                        |                           |                            |              | 2008/064            |                        |                      |                                       |    |
|                           |                                                        |                           |                            |              |                     |                        |                      |                                       |    |

![](_page_23_Picture_0.jpeg)

This Price Agreement is between the State of Oregon ("State"), acting by and through its Department of Administrative Services ("DAS") and **Rockwest Training Company, Inc.**, an Oregon domestic nonprofit corporation, which is a Qualified Rehabilitation Facility ("Contractor").

#### RECITALS

The State has enacted legislation to encourage and assist disabled individuals to achieve maximum personal independence through useful, productive and gainful employment by assuring an expanded and constant market for sheltered workshop and activity center products and services, thereby enhancing the dignity and capacity of such disabled individuals for self-support and minimizing their dependence on welfare and need for costly institutionalization.

This legislation and the implementing rules Oregon Revised Statues (ORS) 279.835 to 279.855 and Oregon Administrative Rule (OAR) 125-055-0005 to 125-055-0045 provide that if any Public Agency intends to procure certain specified products or services, that Public Agency is required to procure such products or services from a qualified nonprofit agency for disabled individuals in accordance with rules adopted by, and at prices established by, the DAS.

From time to time, Authorized Purchaser(s) may be interested in procuring the Products described in this Price Agreement pursuant to certain Purchase Order Contract(s) issued hereunder. Such Products are on the list of specified products within the scope of the legislation described above.

Contractor is a qualified nonprofit agency for disabled individuals and is an employer of disabled

![](_page_24_Figure_0.jpeg)

|                      |                                                                                             | reforma                        | t the c        | columns    | for re | y wa<br>eada | bilit | S<br>Y |   |
|----------------------|---------------------------------------------------------------------------------------------|--------------------------------|----------------|------------|--------|--------------|-------|--------|---|
|                      | В                                                                                           | C                              |                | F F        | G      | н            | I     | J      |   |
| 1 Blanket #          | Description                                                                                 | Vendor                         | Begin Date     | End Date   | Ŭ      |              |       | v      |   |
| 2 PO-10700-000341    | to 8917/OREW/D. Price Agreement / Certified Flagger Services / DPI Staffing, Inc.           | DPL Staffing                   | 07/01/2024     | 10/04/2028 |        |              |       |        |   |
| 3 PO-10700-0003406   | 64 0505 / ORFWD/QRF Price Agreement / Temporary Staffing Services / DePaul Industries - DPI | DPI Staffing                   | 06/01/2024     | 06/30/2028 |        |              |       |        |   |
| 4 PO-10700-0003325   | 58 ORFWD/ Price Agreement Security Services / DPI Security, Inc./ REPLACES 8349             | DPI Security                   | 06/30/2024     | 10/24/2028 |        |              |       |        |   |
| 5 PO-10700-0003071   | 17 ORFWD P&D Galt / Laborer 2 - Bindery Assistant                                           | Galt Foundation                | 02/20/2024     | 12/30/2024 |        |              |       |        |   |
| 6 PO-10700-0002498   | 82 ORFWD / OS1 PM/ DePaul & Data Center                                                     | DePaul Industries              | 09/26/2023     | 12/31/2024 |        |              |       |        |   |
| 7 PO-10700-0002498   | 81 ORFWD / OS1 AM / DePaul & Data Center                                                    | DePaul Industries              | 09/26/2023     | 12/31/2024 |        |              |       |        |   |
| 8 PO-10700-0001862   | 20 DASPS-1585-18 /ORFWD/QRF / DAS EAM / PSOB / Security Services / DePaul                   | DePaul Industries              | 12/06/2018     | 06/30/2025 |        |              |       |        |   |
| 9 PO-10700-0000804   | 47 ORFWD / Floor Care/ EAM & TVW, Inc.                                                      | TVW, Inc.                      | 08/01/2022     | 07/31/2025 |        |              |       |        |   |
| 10 PO-10700-0000729  | 94 ORFWD / Name Plates, Badges and Signs 1492                                               | Witco, Inc.                    | 04/21/2022     | 07/12/2025 |        |              |       |        |   |
| 11 9458              | ORFWD/QRF PA/Trash Can Liner Highway Refuse/Step Forward/                                   | Step Forward Activities, Inc.  | 06/15/2021     | 07/31/2028 |        |              |       |        |   |
| 12 9457              | ORFWD/ QRF PA / Pet Waste Products Step Forward /                                           | Step Forward Activities, Inc.  | 08/12/2020     | 07/31/2028 |        |              |       |        |   |
| 13 9396              | ORFWD/QRF Embroidered & Screen-Printed Products / Rockwest                                  | Rockwest Training Company, Inc | c. {04/28/2021 | 04/24/2028 |        |              |       |        |   |
| 14 9256              | ORFWD/QRF Relay Resources / DAS EAM / Portland Bldg / Grounds                               | Relay Resources                | 01/31/2019     | 02/28/2025 |        |              |       |        |   |
| 15 8625              | ORFWD/QRF PA Recycling for Paper, Cardboard, Metal, and Plastic/Garten                      | Garten Services Inc            | 05/13/2008     | 04/30/2026 |        |              |       |        |   |
| 16 8357              | ORFWD/QRF Price Agreement / Temporary Services / BlueSun                                    | BLUESUN, INC.                  | 12/20/2018     | 01/31/2025 |        |              |       |        |   |
| 17 8350              | ORFWD/QRF Price Agreement / IT Support Services / Galt                                      | Galt Foundation                | 02/06/2019     | 02/05/2026 |        |              |       |        |   |
| 18 8275              | ORFWD/QRF Price Agreement / Temporary Services / Galt                                       | Galt Foundation                | 02/06/2019     | 02/05/2026 |        |              |       |        |   |
| 19 8274              | ORFWD/QRF Price Agreement Certified Flagger Services / BlueSun Inc.                         | BLUESUN, INC.                  | 12/12/2018     | 12/11/2028 |        |              |       |        |   |
| 20 8272              | ORFWD/QRF Price Agreement / E-Waste Services / Garten Services                              | Garten Services Inc            | 03/25/2019     | 03/24/2026 |        |              |       |        |   |
| 21 8269              | ORFWD/QRF Price Agreement / Confidential Records Destruction / Garten                       | Garten Services Inc            | 11/21/2018     | 11/20/2028 |        |              |       |        |   |
| 22 7562              | ORFWD/QRF COMPLETE MAIL SERVICES - PRESORT/BARCODE/METERING/HANDWORK                        | Garten Services Inc            | 08/01/2007     | 12/31/2028 |        |              |       |        |   |
| 23 5758              | ORFWD/QRF Price Agreement/ Prescription Eyeglasses / Laurel Hill SWEEP                      | Laurel Hill Center             | 08/01/2015     | 05/31/2026 |        |              |       |        |   |
|                      | OREWD/ ORE First Aid Supplies and AED's                                                     | Rockwest Training Company, Inc | c. {03/03/2014 | 04/02/2028 |        |              |       |        |   |
| 24 3438              |                                                                                             | <u> </u>                       |                |            |        |              |       |        |   |
| 24 3438<br>25 Sheet0 | (1) (1) (1) (1) (1) (1) (2) (2) (2) (2) (2) (2) (2) (2) (2) (2                              |                                | •              |            |        |              |       |        | _ |

| bocument type.                                                   |   | <b>v</b>                                                                   |                          |                                  | Match Criteria: 🔵 |
|------------------------------------------------------------------|---|----------------------------------------------------------------------------|--------------------------|----------------------------------|-------------------|
| Blanket #                                                        |   | Alternate ID                                                               |                          | Description                      |                   |
| Vendor Name                                                      |   | Organization                                                               |                          | Department                       |                   |
|                                                                  |   | Department of Administrative Services                                      | Y                        | Select Department                |                   |
| Buyer                                                            |   | Bid Number                                                                 |                          |                                  |                   |
| Select Buyer                                                     | × | Anoth                                                                      | er wa                    | v to search fo                   |                   |
| Expiration Date From                                             |   | Expiration Date To                                                         |                          | rd Controctor                    | re in             |
|                                                                  |   |                                                                            | orwa                     | ru Contracto                     | 15 111            |
| Type Code                                                        |   |                                                                            | -orwa<br>nBuys<br>othe r | , but attentio                   | n to deta         |
| Type Code<br>Select Type Code                                    | v | Item Description                                                           | Buys<br>the r            | , but attentio<br>esults in need | n to deta<br>ded  |
| Type Code<br>Select Type Code<br>NIGP Class                      | ¥ | Item Description<br>First Aid<br>NIGP Class Item                           | Buys<br>the r            | , but attentio<br>esults in need | n to deta<br>ded  |
| Type Code<br>Select Type Code<br>NIGP Class<br>Select NIGP Class | ~ | Item Description<br>First Aid<br>NIGP Class Item<br>Select NIGP Class Item | nBuys<br>the re          | , but attentio<br>esults in need | n to deta<br>ded  |
| Type Code<br>Select Type Code<br>NIGP Class<br>Select NIGP Class | ~ | Item Description<br>First Aid<br>NIGP Class Item<br>Select NIGP Class Item | nBuys<br>the ro          | , but attentio<br>esults in need | n to deta<br>ded  |

| PO-10700-<br>00025292                                  | S-10700-00007743 | Structure -<br>Fountain(s)<br>Renovations Project                                                                                                    | DSL Builders, LLC                                                                                                    | \$0.00                                | Administrative<br>Services                                                                  | 3PS - Sent                                                                        | 10/09/2023                                                             | 11/15/2024                                                               |
|--------------------------------------------------------|------------------|----------------------------------------------------------------------------------------------------|----------------------------------------------------------------------------------------------------|---------------------------------------|---------------------------------------------------------------------------------------------|-----------------------------------------------------------------------------------|------------------------------------------------------------------------|--------------------------------------------------------------------------|
| PO-10700-<br>00025150                                  |                  | 9443                                                                                                    | Regent Education,<br>Inc.                                                                                                    | \$0.00                                | Department of<br>Administrative<br>Services                                                 | 3PS - Sent                                                                        | 08/31/2016                                                             | 09/30/2024                                                               |
| PO-10700-<br>00024580                                  |                  | MMCAP Infuse<br>MMS2200734<br>Medical Products<br>Program                                                                                                    | Henry Schein Inc                                                                                                    | \$11,276.78                           | Department of<br>Administrative<br>Services                                                 | 3PS - Sent                                                                        | 11/01/2023                                                             | 11/01/2028                                                               |
| PO-10700-                                              |                  | MMCAP Infuse<br>MMS2200736<br>Medical Products<br>Program -                                                                                                    | McKesson Medical<br>Surgical                                                                                                    | \$174.70                              | Department of Administrative                                                                | 3PS - Sent                                                                        | 06/23/2023                                                             | 03/29/2028                                                               |
|                                                        |                  | Solutions                                                                                                    | such as                                                                                                    | "Item Des                             | crintion'                                                                                   | " it is ir                                                                        | nnortar                                                                | nt to nav                                                                |
| PO-10700-<br>00015213<br>PO-10700-                     |                  | Solutions<br>MMCAP Infuse<br>MMS2200733<br>Medical Products<br>Program - Medline<br>Ind. LP                                                                               | such as<br>attentio<br>where "C                                                                                                    | "Item Des<br>n to the De<br>DRFWD" is | cription'<br>escriptio<br>identifie                                                         | ", it is in<br>on colu<br>ed on t                                                 | mportar<br>mn info<br>he resu                                          | nt to pay<br>rmation<br>lts page.                                        |
| PO-19700-<br>0001>213<br>PO-10700-<br>00009075<br>3438 |                  | Solutions<br>MMCAP Infuse<br>MMS2200733<br>Medical Products<br>Program - Medline<br>Ind. LP<br>IAA HECC FAMIS<br>Project<br>ORFWD/ QRF First<br>Aid Supplies and<br>AED's | such as<br>attentio<br>where "C<br>Nigher Education<br>Coordinating<br>Commission<br>Rockwest Training<br>Company, Inc. &<br>Material Creations | "Item Des<br>n to the De<br>DRFWD" is | cription'<br>escriptio<br>identifie<br>Administrative<br>Services<br>Also noti<br>"First Ai | ", it is in<br>on colu-<br>ed on t<br><sup>3PS-Sent</sup><br>ce there<br>d" inste | mportar<br>mn info<br>he resul<br>11/03/2021<br>e are 8 re<br>ad of 23 | nt to pay<br>rmation<br>lts page.<br>11/02/2031<br>esults for<br>results |

|        | Fant                                                               | r <u>s</u>        | Alignment          | S Number              | Formatting                                  | r lable r Styles<br>Styles | Cels                          |                | Editing      | t * Sensitivity                 | Add-ins  | Data a         | Adet           | e Acrobat   | ALLOOK |
|--------|--------------------------------------------------------------------|-------------------|--------------------|-----------------------|---------------------------------------------|----------------------------|-------------------------------|----------------|--------------|---------------------------------|----------|----------------|----------------|-------------|--------|
| •      | × √ fr                                                             | Active Statewide  | e Price Agreements |                       |                                             |                            |                               |                |              |                                 |          |                |                |             |        |
| A      | В                                                                  | C                 | D                  | E                     | F                                           | G                          | Н                             | 1              | J            | K                               | L        | М              | N              | 0           | Р      |
|        |                                                                    |                   |                    | Anthro Statewide Brie | a Agroomonte                                |                            |                               |                |              |                                 |          |                |                |             |        |
| PO Nbr | Blanket                                                            | Buyer Name        | Blanket Begin Date | Blanket End Date      | Org Name                                    | Vendor Number              | r Vendor Name                 | Mandatory'     | Release      | NIGP Codes                      | >        |                |                |             |        |
| 0486   | Oregon Records<br>Management<br>System (ORMS)                      | Camber Schlag     | November 30, 2010  | December 31, 2024     | Secretary of State                          | V00000028                  | Chaves<br>Consulting, Inc.    |                | S            | 958-82                          |          |                |                |             |        |
| 5498   | Supply and Delivery<br>of Various Bulk Fuel<br>Types               | John Starrs       | January 08, 2020   | December 31, 2025     | Department of<br>Administrative<br>Services | V00000737                  | CECO, Inc. dba<br>Carson      | Y              | D            | 405-02, 405-09, 4<br>15, 405-30 | 05       |                |                |             |        |
| 0499   | Public Safety<br>Vehicle<br>Accessories - Light                    | Rachael Rosendahl | April 09, 2020     | February 28, 2025     | Department of<br>Administrative<br>Services | V00004977                  | Federal Signal<br>Corporation | Y              | D            | 055-79                          |          |                |                |             |        |
|        | Bar and Sirens                                                     |                   |                    |                       | ¢                                           |                            |                               |                | PR           |                                 | •        |                |                |             |        |
| 0512   | Public Safety<br>Vehicle<br>Accessories - Light<br>Bar and Sirens  | Rachael Rosendahl | April 21, 2020     | February 28, 2025     | Department of<br>Administrative<br>Services | You c                      | an al                         | so u           | se C         | regon                           | •<br>Buy | s to           | gen            | erate       | e      |
| 0513   | Duty Boots &<br>Tactical Footwear                                  | Nathan Ramos      | February 24, 2020  | February 21, 2026     | Department of<br>Administrative<br>Services | V00002065 <b>C</b> (       | omple                         | ete li         | st of        | fall St                         | atev     | vide           | Pric           | e           |        |
| 0514   | Public Safety<br>Vehicle<br>Accessories - Light<br>Bar and Sirens  | Rachael Rosendahl | April 09, 2020     | February 28, 2025     | Devartment of<br>Administrative<br>Services | resu                       | ts ou                         | ents<br>t inte | and<br>o nev | then f<br>w add                 | ilter    | /sor<br>nal ta | t tho<br>abs : | ose<br>suct | 1      |
| 0516   | MMCAP-<br>MMS1900151 -<br>Dist. of Vaccines<br>Including Influenza | Nancy Doll        | March 31, 2020     | December 31, 2024     | Department of<br>Administrative<br>Services | ¥90009280                  | Mas a.                        | tab            | for "(       | Orego                           | n Fo     | rwa            | rd"            |             |        |
| 0519   | Vaccine<br>INNCAP                                                  | Nancy Doi         | sust 26, 2020      | December 31, 2024     | Department of                               | V00003553                  | Henry Schein Inc              | : Y            | S            | 260.82                          |          |                |                |             |        |
| Upda   | ted Active Statew                                                  | ide Price (+      |                    |                       |                                             |                            | 1                             | 4              |              |                                 |          |                |                | _           |        |

Review

- Oregon Forward Contractor Scenario
- Oregon Forward & The Buy Decision
- Verifying Oregon Forward Contractor availability

![](_page_29_Picture_4.jpeg)

Finding Oregon Forward Contractors and more information in OregonBuys